## **Invoice Inquiry**

Using

## FIS

## Screens for Inquiry

Prepared by Sabrina Ritter General Accounting Voucher Audit and Travel Supervisor Kansas State University Controller's Office November 2005

The "Find Invoices" form shown below will open.

| e "               |                                       |                         |        |
|-------------------|---------------------------------------|-------------------------|--------|
| Name              |                                       | Number                  |        |
| Cito              |                                       |                         |        |
|                   |                                       | PO Shimont              |        |
|                   |                                       | PO Shipment:            |        |
| Invoice           |                                       |                         | -      |
| Number            |                                       | Terms:                  |        |
| Туре              | •                                     | Pay Group:              |        |
| Amounts           |                                       | Invoice Batch           |        |
| Dates             | · · ·                                 | Currency                |        |
| Invoice Status    |                                       | Holds                   |        |
| Paid              | · · · · · · · · · · · · · · · · · · · | Status                  |        |
| Accounted         | <b>•</b>                              | Name                    |        |
| Status            | -                                     | Reason                  |        |
| Voucher Audit     |                                       | Invoice Template —      |        |
| Category          |                                       | Number                  |        |
| Name              |                                       | Period Type             |        |
| Numbers           | -                                     |                         |        |
| Calculate Balance | Owed                                  | Clear No                | Find   |
| Calculate Balance | Owed                                  | <u>v</u> iear <u>Ne</u> | w Find |

There are two ways to search for an Invoice (eForms Document), the first is by Supplier and the second is by Invoice Number (eForms Doc Number). Searching by Supplier, type in the Supplier Name or part of the Supplier Name and press the "TAB" key, as shown below.

| Find Invoices Debetedededededededededededededededededed | ००००००००००००००००००००००००००००००० ⊻ ज ×                    |
|---------------------------------------------------------|----------------------------------------------------------|
| Supplier                                                | Enter a portion of the Supplier Name and then hit "TAB." |
| PO Num                                                  | PO Shipment:                                             |

The "Supplier Name" screen will appear, giving you a list of Supplier Names based upon the information keyed in.

| Supplier Name - Michiel Schlichter Schlichter               |                                       | •••••••••••••••••••••••• |                     |                 |
|-------------------------------------------------------------|---------------------------------------|--------------------------|---------------------|-----------------|
| Find FIVE STAR %                                            |                                       |                          |                     |                 |
| Supplier Name                                               | Number                                | Active                   | Taxpayer ID         | Tax Registratio |
| FIVE STAR SPEAKERS & TRAINERS                               | 481172098                             | Yes                      | 481172098           |                 |
|                                                             | 480687753                             | Yes                      | 480687753           |                 |
|                                                             | then press the "OK"                   | button located           | l below.            |                 |
| ■ Find Invoices COOPCEDEDEDEDEDEDEDEDEDEDEDEDEDEDEDEDEDEDED | Eind                                  | QK Cancel                |                     | ০০০০০০০ খ্রাস   |
| Supplier                                                    | INC                                   |                          | 400007752           |                 |
|                                                             |                                       | Te                       | Number 480687753    |                 |
| PO Num                                                      | PO Shi                                | ipment:                  | *payer ID +00007755 | ·               |
|                                                             |                                       | •                        |                     |                 |
| Number                                                      | Verify that                           | this is the Sup          | plier that you wan  | t, and          |
| Туре                                                        | then press t                          | the "FIND" bu            | tton at the bottom  | of the          |
| Amounts                                                     | dialog box.                           |                          |                     |                 |
| Dates                                                       |                                       |                          | Currency            |                 |
| Invoice Status                                              |                                       | <br>Holds                |                     |                 |
| Paid Paid                                                   | · · · · · · · · · · · · · · · · · · · |                          | Status              |                 |
| Accounted                                                   | <b></b>                               |                          | Nanie               |                 |
| Status                                                      | · · · · · · · · · · · · · · · · · · · |                          | Reason              |                 |
| Voucher Audit                                               |                                       | Invoice Tem              | plate               |                 |
| Category                                                    |                                       |                          | Number              |                 |
| Name                                                        |                                       | Pe                       | riod Type           |                 |
| Numbers                                                     |                                       |                          |                     |                 |
|                                                             |                                       |                          |                     |                 |
| Calculate Balance Owed                                      | <u>C</u> lea                          | ir (                     | New                 | Find            |

The following Invoices screen will appear, showing a list of all Invoices to that particular Supplier.

| <mark>o</mark> Ir | voices (0000           | 10 Kansas Sta | te University) 😳 | and a second                    |                                                                                                    |               |                  |                                                 |                          |  |
|-------------------|------------------------|---------------|------------------|---------------------------------|----------------------------------------------------------------------------------------------------|---------------|------------------|-------------------------------------------------|--------------------------|--|
|                   | Batch                  | Control Total |                  |                                 |                                                                                                    |               |                  |                                                 | Actual Tota              |  |
| 2                 |                        |               |                  |                                 |                                                                                                    |               |                  |                                                 |                          |  |
|                   | Tunn                   | Constian      | Cumplian Num     | C2+                             | Investore Data                                                                                                    | luurine bluur | Investore Course | luuring Output                                  | Ve Cale In a full of the |  |
| <u> </u>          | Туре                   | Supplier      | Supplier Num     | Site                            | Invoice Date                                                                                                    | Invoice Num   | Invoice Curr     | Invoice Amount                                  | vvitnnela Am             |  |
|                   | Standard               | FIVE STAR     | 480687753        | UU                              | 04-AUG-2005                                                                                                    | 15191         | USD              | 392.35                                          |                          |  |
|                   | Standard               | FIVE STAR     | 480687753        | 00                              | 23-SEP-2005                                                                                                    | 36471         | USD              | 340.33                                          |                          |  |
|                   | Standard               | FIVE STAR     | 480687753        | 00                              | 27-OCT-2005                                                                                                    | 51933         | USD              | 272.20                                          |                          |  |
|                   |                        |               |                  |                                 |                                                                                                    |               |                  |                                                 |                          |  |
|                   |                        |               |                  |                                 |                                                                                                    |               |                  |                                                 |                          |  |
|                   | <u>1</u> Gene          | eral          | 2 Holds          |                                 | 3 View Payments                                                                                                    | 4 Schedu      | led Payments     | 5 View Prepayment /                             | Applications             |  |
| l                 | Amount<br>USD          | Paid          | 392.35           | r <b>Invoice</b><br>St<br>Accou | Status<br>atus Validated<br>nted Yes                                                                                |               |                  | ← Approval Status<br>Approva<br>Pending Approve | Not Requi                |  |
|                   | Descripti              | on            |                  | To<br>an<br>the<br>bu           | To see the Distribution lines for<br>an Invoice, select an Invoice and<br>then click the "Distributions"<br>button. |               |                  |                                                 |                          |  |
|                   | Qverview Distributions |               |                  |                                 |                                                                                                    |               |                  |                                                 |                          |  |
|                   |                        |               |                  |                                 |                                                                                                    |               |                  |                                                 |                          |  |

Select the particular Invoice that you are looking for. To view the Payment for that Invoice, click on the "View Payments" tab. This will show the Check number, date paid, and the day that it went to the General Ledger. If you want to see the Distribution lines for the particular Invoice, click the "Distributions" button and you will see the screen below.

| 0 | Distributions (00000 Kansas State University) - 15191, FIVE STAR VENDING 3000000000000000000000000000000000000 |                       |                    |                                                                                                    |                 |                             |       |              |             |  |  |
|---|----------------------------------------------------------------------------------------------------|-----------------------|--------------------|----------------------------------------------------------------------------------------------------|-----------------|-----------------------------|-------|--------------|-------------|--|--|
|   |                                                                                                    |                       |                    |                                                                                                    |                 |                             |       | nice Total   |             |  |  |
|   |                                                                                                    |                       |                    |                                                                                                    |                 | Die                         | trihu | tion Total   |             |  |  |
|   | 3                                                                                                    |                       |                    |                                                                                                    |                 |                             |       |              | _           |  |  |
|   | Num                                                                                                    | Type                  | Amount             | Tay Code                                                                                                    | GL Date         | Account                     | [1]   | Includes Tax | Description |  |  |
| ſ | 4                                                                                                    | Itom                  | 302.35             |                                                                                                    | 24 AUC 2005     | COBC527313 1340 20050 E360  | 13    |              | 15101       |  |  |
|   |                                                                                                    | item                  | 332.33             |                                                                                                    | 24-AUG-2005     | GODCJ27313.1340.20030.E305( | 13    |              | 13191       |  |  |
|   |                                                                                                    |                       |                    |                                                                                                    |                 |                             |       |              |             |  |  |
|   |                                                                                                    |                       |                    |                                                                                                    |                 |                             |       |              |             |  |  |
|   |                                                                                                    |                       |                    |                                                                                                    |                 |                             |       |              |             |  |  |
|   |                                                                                                    |                       |                    |                                                                                                    |                 |                             |       |              |             |  |  |
|   |                                                                                                    |                       |                    |                                                                                                    |                 |                             |       |              |             |  |  |
|   |                                                                                                    |                       |                    |                                                                                                    |                 |                             |       |              |             |  |  |
|   |                                                                                                    |                       |                    |                                                                                                    |                 |                             |       |              |             |  |  |
|   |                                                                                                    |                       |                    |                                                                                                    |                 |                             |       |              |             |  |  |
|   |                                                                                                    |                       |                    |                                                                                                    |                 |                             |       |              |             |  |  |
|   |                                                                                                    |                       |                    |                                                                                                    |                 |                             |       |              |             |  |  |
|   |                                                                                                    |                       |                    |                                                                                                    |                 |                             | F     |              |             |  |  |
|   |                                                                                                    |                       |                    |                                                                                                    |                 |                             | H     |              |             |  |  |
|   |                                                                                                    |                       |                    |                                                                                                    |                 |                             | H     |              |             |  |  |
|   | ब                                                                                                    |                       |                    |                                                                                                    |                 |                             |       |              |             |  |  |
|   |                                                                                                    | Chattan Mali          | dated              | 0                                                                                                    | Vac             |                             |       | _            |             |  |  |
|   |                                                                                                    |                       | ualeu              | Accounted                                                                                                    | 105             | PONumber                    | -     |              |             |  |  |
|   | Aci                                                                                                    | count Description OBC | CINSE PROTEIN CROS | S LIN.UNIV FE                                                                                                   | D FUNDS - ESARP | Biochemistry.PRO SCIENTIFI  | C S   | UP.DEFAUL    |             |  |  |
|   |                                                                                                    | View PO               | View Reck          | aipt                                                                                                    | Allocate        |                             |       |              |             |  |  |
|   |                                                                                                    |                       | 1,01111001         | , interest of the second second second second second second second second second second second second second se | Cuesare         |                             |       |              |             |  |  |

All of the Funding lines that were on the eForms document will be shown here.

| Find Invoices (2002) |              |               | 222222222222222222222222222222222222222 |
|----------------------|--------------|---------------|-----------------------------------------|
| C Supplier           |              |               |                                         |
| Name                 |              |               | Number                                  |
| Site                 |              |               | Taxpayer ID                             |
| PO Num               |              | PO Shi        | ipment:                                 |
| C Invoice            |              |               |                                         |
| Number               | 1111         | Terms:        | · · · · · · · · · · · · · · · · · · ·   |
| Туре                 | · · · ·      | Pay Gr        | roup:                                   |
| Amounts              |              | In the I      | Invoice Number, enter                   |
| Dates                | · · · ·      | the eFo       | orms document number                    |
| C Invoice Status     |              | that you      | bu are looking up. Then                 |
| Paid                 | <b></b>      | click th      | he "Find" button below.                 |
| Accounted            | -            |               | Name Name                               |
| Status               | <b></b>      |               | Reason Reason                           |
| Voucher Audit -      |              | $\equiv$      | Invoice Template                        |
| Category             |              |               | Number                                  |
| Name                 |              |               | Period Type                             |
| Numbers              | ·            |               |                                         |
|                      |              |               |                                         |
| Calculate            | Balance Owed | <u>C</u> lear | ar New Find                             |
|                      |              |               |                                         |

The second way to look up a particular Invoice is by the Invoice Number (eForms document number).

After selecting the "Find" button the following "Invoices" screen will appear, showing that particular Invoice.

| <mark>O</mark> Ir | ivoices (0000 | 0 Kansas Stat | te University) 😳 |           |                 | ************ |               |                     |               |         |  |
|-------------------|---------------|---------------|------------------|-----------|-----------------|--------------|---------------|---------------------|---------------|---------|--|
|                   | Batch         | Control Total |                  |           |                 |              |               |                     | Actual Total  |         |  |
| ľ.                |               |               |                  |           |                 |              |               |                     |               |         |  |
| _                 | Туре          | Supplier      | Supplier Num     | Site      | Invoice Date    | Invoice Num  | Invoice Curr  | Invoice Amount      | Withheld Amou | unt     |  |
|                   | Standard      | SUSAN *BII    | 493641093        | 00 2745 E | 06-JAN-2005     | 1111         | USD           | 41.95               |               |         |  |
|                   |               |               |                  |           |                 |              |               |                     |               |         |  |
|                   |               |               |                  |           |                 |              |               |                     |               |         |  |
|                   |               |               |                  |           |                 |              |               |                     |               |         |  |
|                   |               |               |                  |           |                 |              |               |                     |               |         |  |
| Г                 | <u>1</u> Gene | eral          | 2 Holds          |           | ∃ View Paγments | 4 Schedu     | led Payments  | 5 View Prepayment . | Applications  |         |  |
|                   |               |               |                  |           | *               |              |               |                     |               |         |  |
|                   |               |               |                  |           |                 |              |               |                     |               |         |  |
|                   | Payment       | Method        | Document         | Num       | Payment Date    | GL Date      | Void          | Payment Amo         | unt Disco     | ount Ta |  |
|                   | CHECK         |               | 100233           | /         | 13-JUL-2003     | 13-JUL-2003  |               | 41                  | .90           | _       |  |
|                   | Click         | the "Viev     | v Payments'      | ' Tab to  | see the Paym    | ent          | То            | see the Distrib     | ution         |         |  |
|                   | inform        | nation for    | that particu     | lar Invo  | ice.            |              | lin           | es of the Invoic    | e. click      |         |  |
|                   | -             |               | F                |           |                 |              | the           | e "Distributions"   | " button      |         |  |
|                   |               |               |                  |           |                 |              | be            | low.                |               |         |  |
|                   |               |               | )                |           | 1               | .)           |               | _/                  |               | J       |  |
|                   |               |               |                  |           |                 |              |               |                     | Deumont Ouen  |         |  |
|                   |               |               |                  |           |                 |              |               |                     | Eayment Oven  | new     |  |
|                   |               |               |                  |           |                 |              |               | /                   |               |         |  |
|                   |               |               |                  |           |                 |              |               |                     |               |         |  |
|                   |               |               |                  |           | Qverv           | iew          | Distributions |                     |               |         |  |
|                   |               |               |                  |           |                 |              |               |                     |               |         |  |

To view the Payment for that Invoice, click on the "View Payments" tab. This will show the Check number, date paid, and the day that it went to the General Ledger. If you want to see the Distribution lines for the particular Invoice, click the "Distributions" button and you will see the screen below.

| 0   | Distributions (00000 Kansas State University) - 1111, SUSAN *BILDERBACK 000000000000000000000000000000000000 |                   |                   |              |                |                              |        |               |          |  |  |
|-----|----------------------------------------------------------------------------------------------------|-------------------|-------------------|--------------|----------------|------------------------------|--------|---------------|----------|--|--|
|     |                                                                                                    |                   |                   |              |                |                              |        | voice Total 📃 |          |  |  |
|     |                                                                                                    |                   |                   |              |                | D                            | istrib | ution Total 📃 |          |  |  |
| É   | 5                                                                                                    |                   |                   |              |                |                              |        |               |          |  |  |
|     | Num                                                                                                    | Туре              | Amount            | Tax Code     | GL Date        | Account                      | []     | Includes Tax  | Descript |  |  |
|     | 1                                                                                                    | ltem              | 4                 | 1.95         | 12-JUL-2005    | GHEA537098.1340.55010.E369   | 0 13   |               | 1111     |  |  |
|     |                                                                                                    |                   |                   |              |                |                              |        |               |          |  |  |
|     |                                                                                                    |                   |                   |              |                |                              |        |               |          |  |  |
|     |                                                                                                    |                   |                   |              |                |                              |        |               |          |  |  |
|     |                                                                                                    |                   |                   |              | _              |                              | ┶      |               |          |  |  |
|     |                                                                                                    |                   | _                 |              | _              |                              | ╞      |               |          |  |  |
|     |                                                                                                    |                   |                   |              |                |                              | ┢      |               | <u> </u> |  |  |
|     |                                                                                                    |                   |                   | _            |                |                              | ┢      |               | <u> </u> |  |  |
|     |                                                                                                    |                   | _                 | _            | _              |                              | ┢      |               | <u> </u> |  |  |
|     |                                                                                                    |                   | _                 | _            | _              |                              | ┢      |               |          |  |  |
|     |                                                                                                    |                   | _                 | _            | _              |                              | ┢      |               |          |  |  |
|     |                                                                                                    |                   | _                 | _            | _              |                              | ┢      |               |          |  |  |
|     |                                                                                                    |                   | _                 | _            |                |                              | ┢      |               |          |  |  |
|     | •                                                                                                    |                   |                   |              |                |                              |        |               |          |  |  |
|     |                                                                                                    | Ctobus            | Validated         |              | Yas            | DO Number                    |        |               |          |  |  |
|     |                                                                                                    | Status            |                   | J Accoun     |                |                              |        |               |          |  |  |
|     | Ac                                                                                                    | count Description | HEA KS SRS FNP.UN | IV FED FUNDS | - ESARPDean of | Human Ecology.PRO SCIENTIFIC | ; SUF  | P.DEFAULT.I   |          |  |  |
| [ ( |                                                                                                    | View <u>P</u> O   | ) (Vjew           | Receipt      | Allocat        | e                            |        |               |          |  |  |

All of the Funding lines that were on the eForms document will be shown here.

When an Invoice has been selected and the Payment information is needed, click on the "View Payments" tab to see when it was paid and the check number. If more Payment information is needed, then click on the "Payment Overview" button as seen below.

| <mark>O</mark> In | voices (0000  | 10 Kansas Sta | te University) 🔅 |           |                  | •••••••••••••••• |               |                    |                  |
|-------------------|---------------|---------------|------------------|-----------|------------------|------------------|---------------|--------------------|------------------|
|                   | Batch         | Control Total |                  |           |                  |                  |               |                    | Actual Total     |
| -2                | 1             |               |                  |           |                  |                  |               |                    |                  |
|                   |               | o             |                  | 0.2       |                  |                  |               |                    |                  |
| _                 | Туре          | Supplier      | Supplier Num     | Site      | Invoice Date     | Invoice Num      | Invoice Curr  | Invoice Amount     | Withheld Amount  |
|                   | Standard      | SUSAN *BIL    | 493641093        | 00 2745 E | 06-JAN-2005      | 1111             | USD           | 41.95              |                  |
|                   |               |               |                  |           |                  |                  |               |                    |                  |
|                   |               |               |                  |           |                  |                  |               |                    |                  |
|                   |               |               |                  |           |                  |                  |               |                    |                  |
|                   | ন             |               |                  |           |                  |                  |               |                    |                  |
|                   | 1 Cons        | aral          | 2 Holdo          |           | 2 View Pourporte | 4 Sebedu         | led Boymonte  |                    | Applications     |
|                   | <u>T</u> Gene |               | ∠ Holds          |           | 2 view Fayments  | ∎ 4 Schedu       | ieu Hayments  | D view Frepayments | Applications     |
|                   |               |               |                  |           |                  |                  |               |                    |                  |
|                   | Payment       | Method        | Document         | Num       | Paγment Date     | GL Date          | Void          | Payment Amo        | unt Discount Ta  |
|                   | Check         |               | 700235           |           | 13-JUL-2005      | 13-JUL-2005      |               | 41                 | .95              |
|                   |               |               |                  |           | 1                |                  | <u> </u>      |                    |                  |
|                   |               |               | If               | more Pa   | yment inform     | nation is re-    | quired        |                    |                  |
|                   |               |               | or               | needed,   | from the "Vi     | ew Paymer        | nts"          |                    |                  |
|                   |               |               | tal              | o, select | the "Paymen"     | t Overview       |               |                    |                  |
|                   | -             |               | bu               | tton sho  | wn below.        |                  |               |                    |                  |
|                   |               |               |                  |           |                  |                  |               |                    | )                |
|                   |               |               |                  |           |                  |                  |               | $\sim$             |                  |
|                   |               |               |                  |           |                  |                  |               |                    | Payment Overview |
|                   |               |               |                  |           |                  |                  |               |                    |                  |
|                   |               |               |                  |           |                  |                  | _             |                    |                  |
|                   |               |               |                  |           | Qverv            | iew              | Distributions | s )                |                  |
|                   |               |               |                  |           |                  |                  |               |                    |                  |

| Payment Overview (00000<br>Number<br>Currency<br>Amount<br>Date | Kansas State University)<br>700235<br>USD<br>41.95<br>13-JUL-2005 | Supplier T  | Name<br>Name<br>axpayer ID<br>Number<br>Address | SUSAN *BILDERBACI<br>493641093<br>493641093 Site<br>2745 BROOKHOLLOV | 00000000 ビアン<br>K<br>00 2745 BROOI<br>V CT |
|-----------------------------------------------------------------|-------------------------------------------------------------------|-------------|-------------------------------------------------|----------------------------------------------------------------------|--------------------------------------------|
| Batch<br>Voucher                                                | 183 AP 0713200500 C                                               |             |                                                 | MANHATTAN, KS 665                                                    | 039785                                     |
| Status                                                          | Negotiable                                                        | Bank        |                                                 |                                                                      |                                            |
| Cleared Amount                                                  |                                                                   |             | Name                                            | State Treasurer                                                      |                                            |
| Cleared Date                                                    |                                                                   |             | Account                                         | State Topeka                                                         |                                            |
| Void Date                                                       |                                                                   | Payment     | Document                                        | 06 GRANT APV-TRV                                                     |                                            |
| Maturity Date                                                   |                                                                   | Payme       | ent Method                                      | Check                                                                |                                            |
| - Invoices<br>Number                                            | Amount Paid                                                       | GL Date     | Description                                     |                                                                      |                                            |
| 1111                                                            | 41.95                                                             | 13-JUL-2005 |                                                 |                                                                      |                                            |
|                                                                 |                                                                   |             |                                                 |                                                                      |                                            |
| Invoice Overvi                                                  | ew                                                                | Bank        | Sı                                              | ıpplier                                                              | Payments                                   |

The following "Payment Overview" screen will appear.

The "Payment Overview" screen will give you the date paid, date it went to the General Ledger, the bank that was used, the payment method and the check number.

If the Invoice Number (eForms Document Number) is not known and the Payment Number is known, follow the steps in the "Payment Inquiry Training Document" to view the information related to the Payment.